### 1 WINPOS STORE

I dessa instruktioner berättar vi hur ändringen av momsskattesatsen som träder i kraft 1.9.2024 utförs i Winpos Store-programmet.

#### 2 RAPPORTER

Kör alla rapporter du behöver före momsändringen. Observera att inga rapporter från den tidsperioden senare kommer att se korrekta ut om de innehåller momsuppgifter. Detta gäller även årsrapporten vid årsskiftet. En lista över rapporterna hittar du genom att gå till **Rapporter** – **Individuella.** Där kan du köra rapporterna med perioden **År.** 

| fillgängliga rapporter<br>Butik                      | *           | Rapport (x)         | C Tom         | ning (y) 🛛 🤇    | Båda (z)     |
|------------------------------------------------------|-------------|---------------------|---------------|-----------------|--------------|
| Betalningssatt<br>Moms<br>Kassor<br>Kassörer         | II          | Period<br>C Dag (0) | C Kuukausi    | (1) 🕫 Vuosi (2) | C Annan (3)  |
| Artiklar                                             |             | - Output            |               |                 |              |
| Jridervarugrupper<br>Varugrupper<br>Bokföringskonton |             | € Visa              | C Skriv ut    | C Kvitto        | C FI         |
| Artiklar - Lagersaldo                                |             | Utelämna nollp      | oster         | Intervall       |              |
| Artiklar - Lagervarning<br>Artiklar - Beställning    | 1.6         | 🔽 Ja                |               | 🗖 Ja            |              |
| Artiklar - Inventering                               | 2           | Förklaring          |               | ☐ Lagerplats    |              |
| Lägg till <u>R</u> adera                             | ]           |                     |               | 1: Varasto      | 1            |
| Rapport                                              | Läge        | Peric               | d Utelämna no | llposter Inte   | rvall Output |
| Artiklar (1: Varasto 1)                              | Rapport (x) | Vuosi (             | 2]            | Ja              | Alla Visa    |
|                                                      |             |                     |               |                 |              |
| <b>•</b>                                             |             |                     |               |                 | _            |

Välj på samma sätt alla rapporter du vill köra så du ser dem i listan. Tryck sedan på Starta.

Om du inte följer upp försäljningen på årsnivå kan du också köra rapporterna individuellt med önskad period under Rapporter – Tidsintervall.

| Välj tidsintervall - |            | <u>T</u> idsintervall |
|----------------------|------------|-----------------------|
| rån                  | Till       |                       |
| 1.1.2024 💌           | 1.8.2024 💌 |                       |
|                      |            |                       |
| 0 :00:00 🛨           | 23:59:00 🛨 |                       |
| 0 :00:00 ÷           | 23:59:00 ÷ | -                     |

# **3** ÄNDRA SKATTEKLASS

Du ändrar skatteklasserna i Backoffice-programmet. Gå till **Parametrar – Skatteklasser.** Välj skatteklassen 24 %.

| Mervärdesskatt | Skatt 1: Alv 24% 💌 |
|----------------|--------------------|
| Procent        | 24.00              |
| Benämning      | Alv 24%            |

Ändra **Procent** och **Benämning** till 25,5% och tryck **OK**.

| Mervärdesskatt | Skatt 1: Alv 25,5% 🔹 |
|----------------|----------------------|
| Procent        | 25.50                |
| Benämning      | Alv 25,5%            |

Skatteklassändringen är nu gjord.

# 4 TESTA

Om du vill försäkra dig om att dina ändringar lyckats kan du göra en testförsäljning <u>på</u> <u>varje kassa</u>. Detta gör du i Winpos REG-kassaprogrammet.

Öppna kassan och välj **Meny – Träningsläge.** Sälj en produkt som du gjort momsändringen för och kontrollera att resultatet blir korrekt. När du är klar avslutar du träningsläget genom att på nytt välja **Meny – Träningsläge.** 

## 5 OBSERVERA

Om du inte gör ändringarna i tid kan detta inte korrigeras i efterhand, utan ändringarna träder i kraft från den stund de utförs. I dylika förseningsfall ska du informera din bokförare om den felaktiga försäljningen som gjorts p.g.a. förseningen och bokföraren gör då eventuella korrigeringsberäkningar. Från Winpos sida kan vi alltså inte leverera korrekta rapporter för dylik felaktig försäljning.